## How to setup IPSec NAT traversal on DFL-860

Topology:

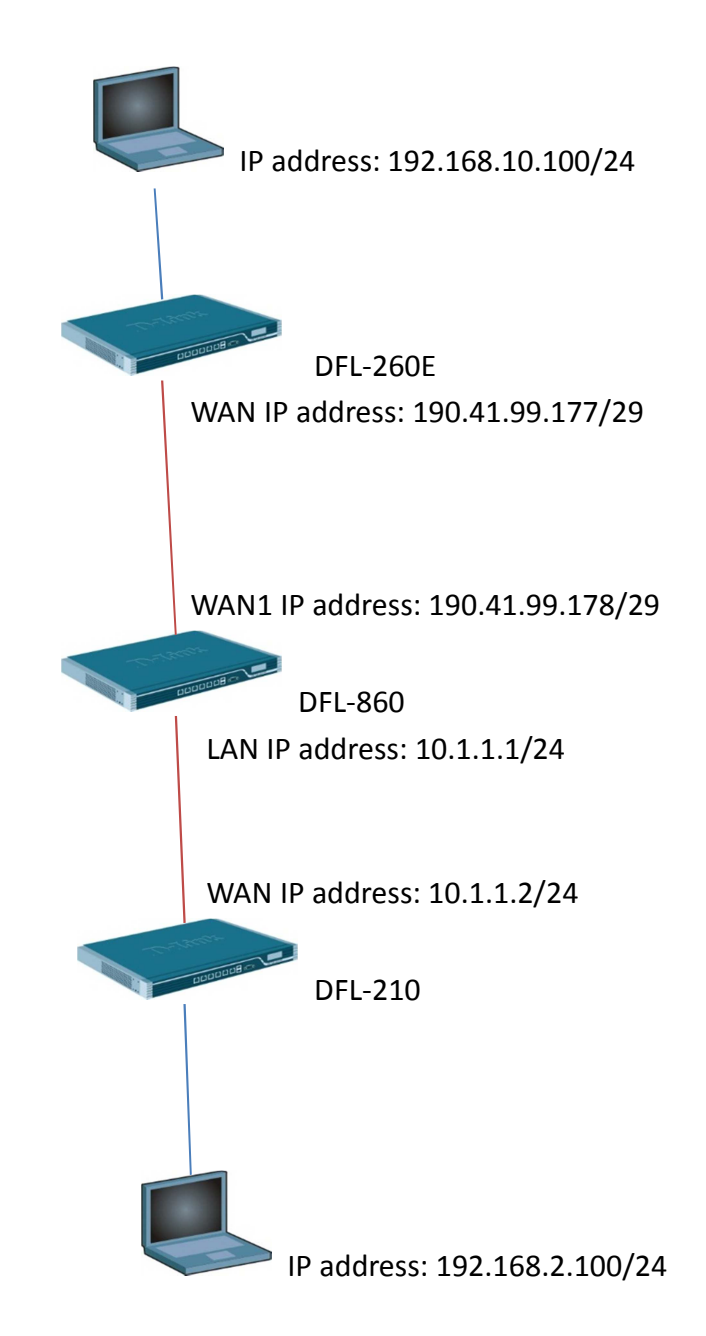

(1) We need to add a new service "TCP-UDP-ICMP-IPSEC".

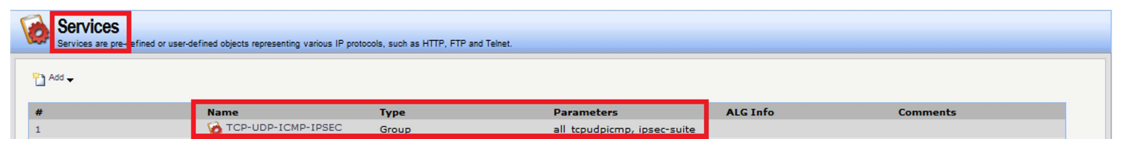

(2) Choose "all\_tcpudpicmp" and "ipsec-suite". "ipsec-suite" has IP protocol 50, 51 and UDP port 500 and 4500.

| A Service Group is a collection of service objects, which can then be used by different policies in the system.                                |  |  |  |  |  |  |
|----------------------------------------------------------------------------------------------------|--|--|--|--|--|--|
| General                                                                                                    |  |  |  |  |  |  |
| €) General                                                                                                    |  |  |  |  |  |  |
| Name: TCP-UDP-ICMP-IPSE                                                                                                    |  |  |  |  |  |  |
| €) Service Group                                                                                                    |  |  |  |  |  |  |
| Group members   Availabe   Availabe   All_Service   all_cerp   all_cerp   all_cerp   all_cerp   bootps   chargen   chargen   chargen   chargen |  |  |  |  |  |  |
| Comments:                                                                                                    |  |  |  |  |  |  |
| OK Cancel                                                                                                    |  |  |  |  |  |  |

(3) Because IPSec traffic is bidirectional. We need use new service "TCP-UDP-ICMP-IPSEC" for LAN to WAN rules and WAN to LAN rules. Because DFL-860 just do IPSec NAT traversal therefore we need to use SAT+ALLOW rule make IPSec traffic transmit to DFL-210.

DFL-260E IPSec remote endpoint is IP address 190.41.99.178.

| DFL-860            | An IP Rule F | wan1<br>older can be used to group IP Rules into logical grou | ps for better overview | and simplified management. |                    |                      |                     |                                            |
|--------------------|--------------|---------------------------------------------------------------|------------------------|----------------------------|--------------------|----------------------|---------------------|--------------------------------------------|
| Dijects            | 2 AM         | dit this object                                               |                        |                            |                    |                      |                     |                                            |
| E RAddress Book    |              |                                                               |                        |                            |                    |                      |                     |                                            |
| ALG with AV/WCF    | #            | Manag                                                         | A shine                | Course Interferer          | Course a strength  | Prosting to the form | Production and sold | Canalas                                    |
| Services           | 1            | NAT_VPN                                                       | SAT                    | 🔯 wan1                     | 😌 all-nets         | Ci core              | 😔 IPFWWan1          | CP-UDP-ICMP-IPSEC                          |
| P Pools            | 2            | NAT_VPN_Allow                                                 | Allow                  | 🔯 wan1                     | 😌 all-nets         | Core                 | IPFWWan1            | TCP-UDP-ICMP-IPSEC                         |
|                    | 3            | 8 NAT-VPN-WAN2                                                | SAT                    | 🔀 wan2                     | 😌 all-nets         | Core                 | 😌 IPFWWan2          | TCP-UDP-ICMP-IPSEC                         |
| Contract Schedules | 4            | NAT-VPN-ALLOWZ                                                | Allow                  | S3 wanz                    | all-nets           | Eg core              | 1PFWWan2            | TCP-UDP-ICMP-IPSEC                         |
|                    | 5            | § Lan                                                         | NAT NAT                | 🔝 lan                      | 😌 LanInternal_Agro | R Internet_Failover  | 😌 all-nets          | TCP-UDP-ICMP-IPSEC                         |
| E 🙀 VPN Objects    | 6            | g drop_smb-all                                                | Drop                   | 🔢 lan                      | 😌 lannet           | wan1                 | 😸 all-nets          | smb-all                                    |
| HTTP Banner Files  | 7            | allow_ping-outbound                                           | NAT NAT                | 🔝 lan                      | 😌 lannet           | wan1                 | 🗟 all-nets          | ping-outbound                              |
| 8 Rules            | 8            | 8 allow ftp-passthrough av                                    | NAT                    | [3] lan                    | R lannet           | Wan1                 | all-nets            | ftp-passthrough-av                         |
| - \$ IP Rules      | 9            | 8 allow standard                                              | NAT                    | 153 Jan                    | lannet             | Wan1                 | all-nets            | all topudp                                 |
| ian_to_wan1        |              | • -                                                           |                        |                            | ¥.                 |                      | ×.                  |                                            |
| Access             |              |                                                               |                        |                            |                    |                      | 0                   | Right-click on a row for additional option |
| Interfaces         |              |                                                               |                        |                            |                    |                      |                     |                                            |
| 😽 Ethernet         |              |                                                               |                        |                            |                    |                      |                     |                                            |

| An IP rule specifies what action to perform on network traffic that matches the specified filter criteria.                                                    |                                                  |   |            |  |  |  |
|----------------------------------------------------------------------------------------------------|--------------------------------------------------|---|------------|--|--|--|
| General Log Settings NAT SAT Multiplex SAT SLB SAT SLB Monitors                                                                                               |                                                  |   |            |  |  |  |
| 2) General                                                                                                    |                                                  |   |            |  |  |  |
| Name:                                                                                                    | Name: NAT_VPN                                    |   |            |  |  |  |
| Action:                                                                                                    | SAT                                              | * |            |  |  |  |
| Service:                                                                                                    | Service: TCP-UDP-ICMP-IP V<br>Sohedule: (None) V |   |            |  |  |  |
| Sohedule:                                                                                                    |                                                  |   |            |  |  |  |
|                                                                                                    |                                                  |   |            |  |  |  |
| 2 Address Filter                                                                                                    |                                                  |   |            |  |  |  |
| Specify source interface and source network, together with destination interface and destination network. All parameters have to match for the rule to match. |                                                  |   |            |  |  |  |
|                                                                                                    | Interface                                        |   | Network    |  |  |  |
| Source:                                                                                                    | wan1                                             | * | all-nets 🗸 |  |  |  |
| Destination:                                                                                                    | core                                             | * | IPFWWan1 🗸 |  |  |  |
|                                                                                                    |                                                  |   |            |  |  |  |
| 2 Comments                                                                                                    |                                                  |   |            |  |  |  |

(4) IsaServer = IP address 10.1.1.2/24

| 8 NAT_VPN<br>An IP rule specifies what action to perform on network traffic that matches the specified filter oriteria.                    |  |
|----------------------------------------------------------------------------------------------------|--|
| General Log Settings NAT SAT Multiplex SAT SLB SAT SLB Monitors                                                                            |  |
| D General                                                                                                    |  |
| Translate the                                                                                                    |  |
| Source IP                                                                                                    |  |
| Destination IP                                                                                                    |  |
| to:                                                                                                    |  |
| New IP Address: IsaServer                                                                                                    |  |
| New Port: (1) This value may only be applied on TCP/UDP services with port set to either a single port number or a port range without gaps |  |
| All-to-One Mapping: rewrite all destination IPs to a single IP                                                                             |  |
|                                                                                                    |  |
|                                                                                                    |  |
|                                                                                                    |  |

| An IP rule specifies what action to perform on network traffic that matches the specified filter criteria.                                                    |                   |   |                  |   |  |  |  |
|----------------------------------------------------------------------------------------------------|-------------------|---|------------------|---|--|--|--|
| General Log Settings NAT SAT Multiplex SAT SLB SAT SLB Monitors                                                                                               |                   |   |                  |   |  |  |  |
| 2) General                                                                                                    |                   |   |                  |   |  |  |  |
| Name:                                                                                                    | Lan               |   |                  |   |  |  |  |
| Action:                                                                                                    | NAT               | ~ |                  |   |  |  |  |
| Service:                                                                                                    | TCP-UDP-ICMP-IP   | * |                  |   |  |  |  |
| Schedule:                                                                                                    | (None)            | ~ | •                |   |  |  |  |
|                                                                                                    |                   | _ |                  |   |  |  |  |
| 划 Addre                                                                                                    | 彭 Address Filter  |   |                  |   |  |  |  |
| Specify source interface and source network, together with destination interface and destination network. All parameters have to match for the rule to match. |                   |   |                  |   |  |  |  |
|                                                                                                    | Interface         |   | Network          |   |  |  |  |
| Source:                                                                                                    | lan               | * | LanInternal_Agro |   |  |  |  |
| Destination:                                                                                                    | Internet_Failover | * | all-nets         | ✓ |  |  |  |
|                                                                                                    |                   |   |                  |   |  |  |  |

(5) Go to advanced settings. Disable "IPSec before rule".

| Ę | DFL-860                                                                                                    | Settings for the lifes tunnel interfaces used for establishing Pieco VPI connections to and from this system. |                       |                                                                                                    |  |  |  |
|---|----------------------------------------------------------------------------------------------------|----------------------------------------------------------------------------------------------------|-----------------------|----------------------------------------------------------------------------------------------------|--|--|--|
| Ð | System                                                                                                    | Oneset                                                                                                    |                       |                                                                                                    |  |  |  |
|   | Objects Objects O | Seneral                                                                                                    |                       |                                                                                                    |  |  |  |
|   |                                                                                                    | IPsec Max Rules:                                                                                              | 0                     | Amount of IPsec rules allowed (0 = automatic)                                                                                                    |  |  |  |
|   |                                                                                                    | IPsec Max Tunnels:                                                                                            | 0                     | Amount of IPsec tunnels allowed (0 × automatic)                                                                                                    |  |  |  |
|   | Schedules                                                                                                    | IKE Send Initial Contact:                                                                                     |                       | Send 'initial contact' messages.                                                                                                    |  |  |  |
|   | Authentication Objects Authentication Objects                                                                                                    | IKE Send CRLs:                                                                                                |                       | Send CRLs in the liKE exchange.                                                                                                    |  |  |  |
|   |                                                                                                    | IPsec Before Rules:                                                                                           |                       | Pass IKE & IPsec (ESP/AH) traffic sent to the security gateway directly to the IPsec engine without consulting the ruleset.                                                                                                    |  |  |  |
|   | - Rules                                                                                                    | IKE CRL Validity Time:                                                                                        | 86400                 | Maximum number of seconds a CRL is considered valid (0+obey the 'next update' field in the CRL).                                                                                                    |  |  |  |
|   | E- 8 IP Rules                                                                                                    | IKE Max CA Path:                                                                                              | 15                    | Maximum number of CA certificates in a certificate path.                                                                                                    |  |  |  |
|   | lan_to_wan1                                                                                                    | IPsec Certificate Cache Max Certs:                                                                            | 1024                  | Maximum number of entries in the certificate cache.                                                                                                    |  |  |  |
|   |                                                                                                    | IPsec Gateway Name Cache Time:                                                                                | 14400                 | Amount of time to keep an IPsec tunnel open when the remote DNS name fails to resolve.                                                                                                    |  |  |  |
|   |                                                                                                    |                                                                                                    |                       |                                                                                                    |  |  |  |
|   |                                                                                                    | Dead Peer Detection                                                                                           | 🕑 Dead Peer Detection |                                                                                                    |  |  |  |
|   |                                                                                                    | DPD Metric:                                                                                                   | 3                     | Metric 10s of seconds with no traffic or other evidence of life in tunnel before \$A is removed.                                                                                                    |  |  |  |
|   |                                                                                                    | DPD Keep Time:                                                                                                | 2                     | Number 10s of seconds a SA will remain in dead cache after a delete. DPD will not trigger if peer already is cached as dead.                                                                                                    |  |  |  |
|   |                                                                                                    | DPD Expire Time:                                                                                              | 15                    | Number of seconds that PRD.P.I.I.TuEDE measurement will be sent                                                                                                    |  |  |  |
|   | - 1 PPTP/L2TP Clients                                                                                                    |                                                                                                    |                       | Homes of george data of the off-the function and a set of the set of the set |  |  |  |
|   |                                                                                                    |                                                                                                    |                       |                                                                                                    |  |  |  |
|   |                                                                                                    |                                                                                                    |                       |                                                                                                    |  |  |  |

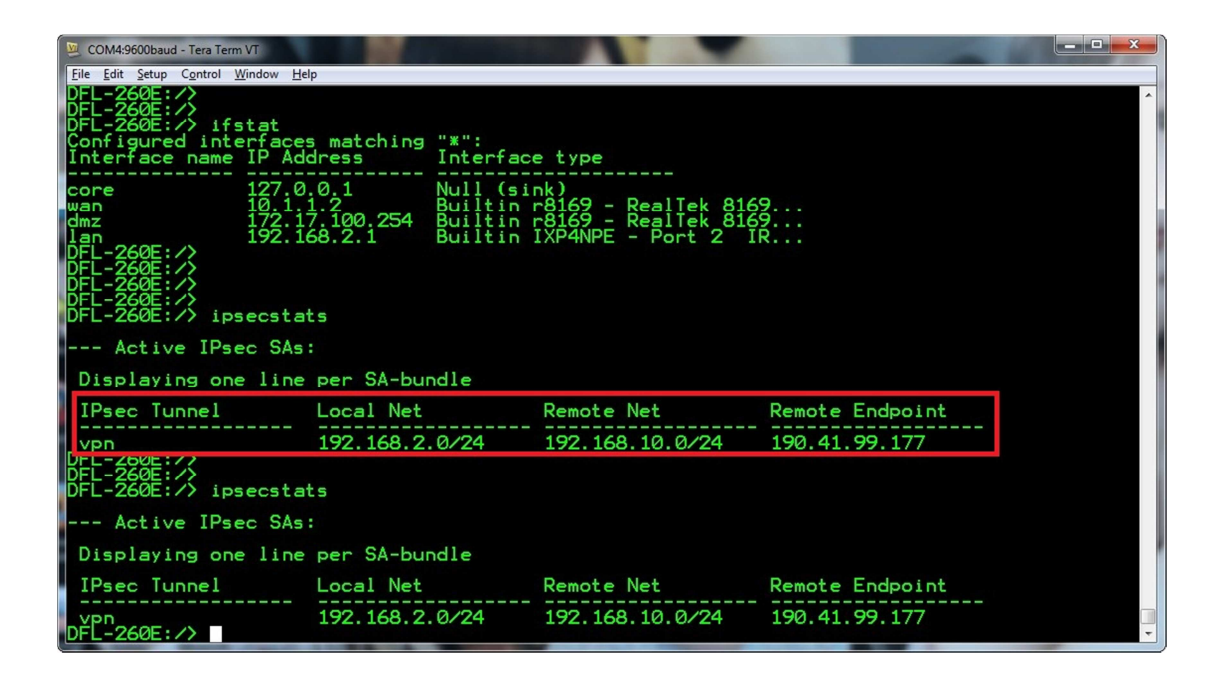

END